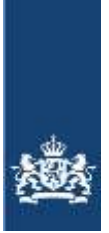

Rijksdienst voor Ondernemend Nederland

# **Quick Reference Guide**

**Collectief Aanvraagformulier** 

(Versie 1.0, 27-02-2018)

# Digitaal aanvragen Certificaten en Importrechten Team In- en Uitvoerregelingen.

Wat hebt u nodig (<u>https://www.rvo.nl/digitaal-indienen</u>):

- Geldige eHerkenning met betrouwbaarheidsniveau 2+: https://www.eherkenning.nl/
- **TAN-Codes**, die kunt u aanvragen door eerst in te loggen: zie https://mijn.rvo.nl/inloggen-ondertekenen-en-machtigen
- Eventueel uw machtigingen regelen.
  - + U kunt als bedrijf inloggen via mijnrvo.nl en online uw machtiging regelen via mijn dossier. U heeft wel eerst eHerkenning nodig.
  - + Wilt u namens meerdere bedrijven in 1x alle machtigingen regelen, neemt u dan contact op met Team In- en Uitvoer voor een machtigingsformulier en lijst.
- Voor een goede werking adviseren wij de volgende webbrowser te gebruiken:
- Mozilla Firefox versie 52.6.0 of hoger.
- **Pop-up blokkering** uitschakelen (er wordt een nieuw venster geopend).

### Let op!

- + Houdt u a.u.b. rekening met de nodige verwerkingstijd van uw aanvragen en eventuele technische beperkingen. U blijft altijd verantwoordelijk voor het tijdig en correct indienen voor de in de verordening vastgelegde deadline.
- + Indien u 10 minuten of langer niets doet wordt de sessie afgebroken.

# **Quick Reference Guide**

# Collectief Aanvraagformulier

# Inhoud

| Inloggen                                         | 3  |
|--------------------------------------------------|----|
| Collectief aanvraagformulier                     | 5  |
| Collectieve aanvragen invoercertificaten         | 5  |
| Indienen collectieve aanvraag invoercertificaat  | 7  |
| Corrigeren voorlopig afgekeurde aanvragen        | 12 |
| Wijzigen collectieve aanvraag invoercertificaat  | 15 |
| Intrekken collectieve aanvraag invoercertificaat | 19 |

# Inloggen

Ga naar: <u>https://mijn.rvo.nl/invoer-en-uitvoer-regelen</u>

klik op de betreffende productgroep.

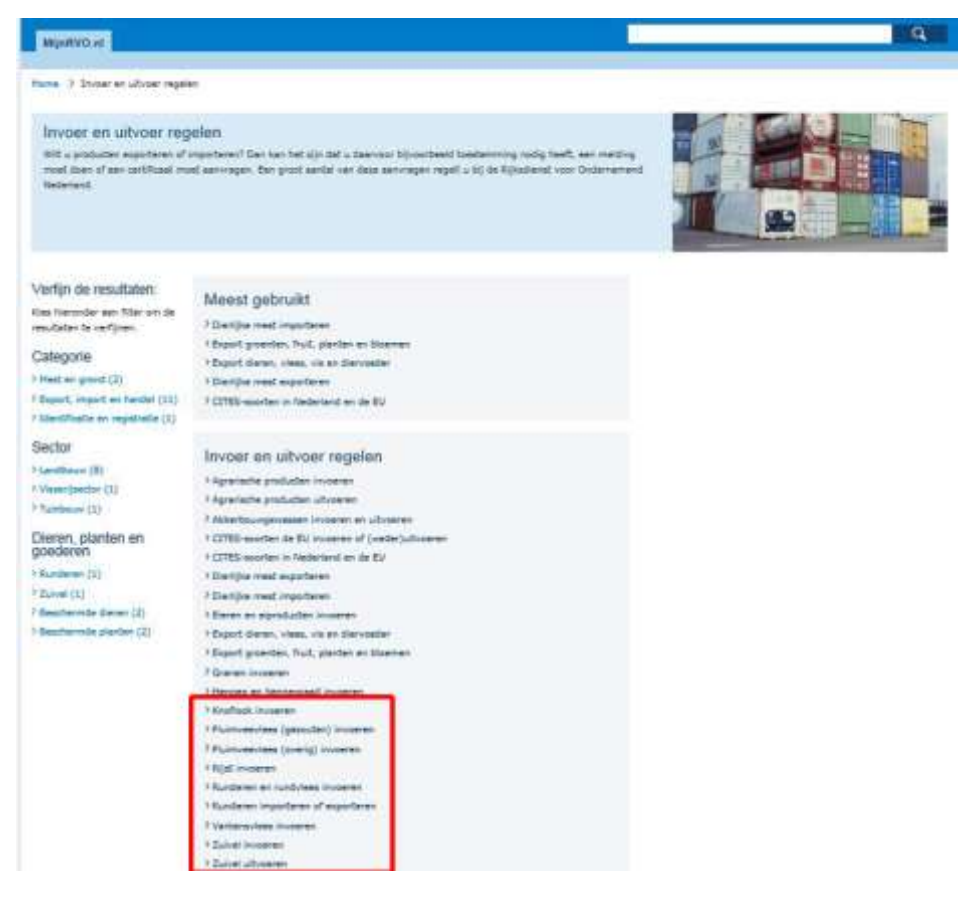

Kies in het venster onder "Direct regelen", het gewenste formulier

- > Individueel aanvraagformulier (1 aanvraag voor 1 firma)
- Collectief aanvraagformulier (1 gelijksoortige aanvraag voor meerdere firma's) Opmerking: U kunt aanvragen alleen corrigeren/wijzigen/intrekken via hetzelfde formulier.

|                                                                                                    | Exloggen og ostpursuurit treleggen og staket RVD.M                                                       |
|----------------------------------------------------------------------------------------------------|----------------------------------------------------------------------------------------------------|
| A State of the second second s     | e) :                                                                                                    |
| Manifeltal                                                                                                    | P                                                                                                    |
| None 3 Service and American Science Sciences                                                                                                    |                                                                                                    |
| Knoflock invotrien Next is kulture of holdstagestages or all darks leader, das besalt a bij oo encoursering to een doorneest to reard a set<br>measurementation with the two encoursements or range a to faithfund das bij (VI) is das too do nover an over leader to a set<br>to determine the set of the set of the se | Ser.                                                                                                    |
| Over dit onderwerp                                                                                                    | Direct regelen                                                                                           |
| une rear beformate aver de voorwarden voor deelname en investantituaten so oos beformatepepte a <u>Baafen bestaat</u><br>1 Voorwaarden voor deelname                                                                                                    | 1 Instandard announcementary in the                                                                      |
| Aanvragen                                                                                                    | Formulieren dawnioaden                                                                                   |
| Na uw aanvraag                                                                                                    | Automated could all and an and presented Direct                                                          |
| r Na uw invoer                                                                                                    | Approximation and include traditional transfers (down)                                                   |
|                                                                                                    | Easthable another instant instant instance (insel)<br>Easthable another instant builtenin instant (Well) |

Kies eHerkenning om in te loggen:

| Inleggen                                                                                                    |                                                                                                    |                                                       |
|----------------------------------------------------------------------------------------------------|----------------------------------------------------------------------------------------------------|-------------------------------------------------------|
| nloggen op mijn.rvo.nl                                                                                                    |                                                                                                    |                                                       |
| CHerkenning<br>U berti ondernemer en ingeschreven bij de Kamer van<br>Koophandel (KVK), Meer informatie leest u op<br>etterkenningt.et. | Digit<br>U bent particulier en heeft een Burgerservicenummer<br>(BSN). Log in met Digit), Meer informatie leest u op<br>dmidue. | Anders inloggen<br>U heeft geen eHerkenning of DigiD. |
| eIDAS<br>Login with your own nationally issued electronic identity<br>credentials.                                                      |                                                                                                    |                                                       |

# Collectief aanvraagformulier

# Collectieve aanvragen invoercertificaten

# TIP!

Bereid uw collectieve aanvragen voor in Excel spreadsheets, zodat u eenvoudig kunt knippen en plakken.

|        | A                                                                                                    | 1 11                                                                                                    | C               | 13                  | - E |
|--------|----------------------------------------------------------------------------------------------------|----------------------------------------------------------------------------------------------------|-----------------|---------------------|-----|
| 3      | Aanvraag 533/2007 Groe                                                                                                    | ep 1 Maart                                                                                                    |                 |                     |     |
| 12     | and the second second se |                                                                                                    |                 |                     |     |
| - 36   | Verardening                                                                                                    | 533/2007                                                                                                    |                 |                     |     |
| -14    | Contingent:                                                                                                    | Groep 1                                                                                                    |                 |                     |     |
| - 14 - |                                                                                                    |                                                                                                    |                 |                     |     |
| 6      | GN-Codes:                                                                                                    | 0123 40                                                                                                    |                 |                     |     |
| 2      |                                                                                                    | 0123 50                                                                                                    |                 |                     |     |
| - 11   | Land van Oorsprong)                                                                                                    | Brazilie                                                                                                    |                 |                     |     |
| -19    |                                                                                                    |                                                                                                    |                 |                     |     |
| 10     | Hoeveelheid:                                                                                                    | 10000                                                                                                    | Ref.            |                     |     |
| 4.4    | and the second second second second second second second second second second second second second second second                                                                                                    | The second second second second second second second second second second second second second second second se |                 | World BL control of |     |
|        |                                                                                                    | Relationummer (BRS)                                                                                             | Naam:           | Eon Nummer:         | -   |
| -14    | Zekerheidstelleri                                                                                                    | 123456789                                                                                                    | Cieldzak BV     |                     |     |
| 35     | Rechten overdragen aan:                                                                                                    | 987654323                                                                                                    | Overdracht 8.V  | NI.987654323        |     |
| 17     | Verrendadres:                                                                                                    | 234567890                                                                                                    | Brievenbus B.V. |                     |     |
| 3.8    |                                                                                                    |                                                                                                    |                 |                     |     |
| 3.58   | Details sanvragen:                                                                                                    |                                                                                                    |                 |                     |     |
| 205    | Aanvrager Relatie nr. (BR5)                                                                                                    | Aanvrager EORI nr.                                                                                              | Aanvrager naam  |                     |     |
| 21     | 123456789                                                                                                    | NL123456789                                                                                                    | Bedriff 1 BV    |                     |     |
| 22     | 234567890                                                                                                    | NL234567890                                                                                                    | Bedriff 2 BV    |                     |     |
| 23     | 234567891                                                                                                    | NL234567891                                                                                                    | Bedruf 3 BV     |                     |     |
| 24     | 234567892                                                                                                    | NL234567892                                                                                                    | Bedriff 4 BV    |                     |     |
| 25     | 234567893                                                                                                    | NL234567893                                                                                                    | Bedriff 5 BV    |                     |     |
| 2.0    | 234567894                                                                                                    | NL234567894                                                                                                    | Bedriff 6 BV    |                     |     |
| 37     | 234567895                                                                                                    | NL234567895                                                                                                    | Bedrif 7 BV     |                     |     |
| 3.81   | 234567896                                                                                                    | NL234567896                                                                                                    | Bedriff 8 BV    |                     |     |
| 378    | 234567897                                                                                                    | NL234567897                                                                                                    | Bedrif 9 BV     |                     |     |
| 11.0   | 234567898                                                                                                    | NL234567898                                                                                                    | Bedriff 10 BV   |                     |     |
| 11     | 234567899                                                                                                    | NL234567899                                                                                                    | Bedrif 11 BV    |                     |     |
| 1.2    | 234567900                                                                                                    | NL234567900                                                                                                    | Bedriff 12 BV   |                     |     |
| 3.8.   | 234567901                                                                                                    | NL234567901                                                                                                    | Bedriff 13 BV   |                     |     |
| 8.4    | 234567902                                                                                                    | NL234567902                                                                                                    | Bedriff 14 8V   |                     |     |
| 18.78  | 234567903                                                                                                    | NL234567903                                                                                                    | Bedrif 15 BV    |                     |     |
| 1.0    | 234567904                                                                                                    | NL284567904                                                                                                    | Bedrijf 16 BV   |                     |     |
| 8.2    | 284567905                                                                                                    | NL234567905                                                                                                    | Bedriff 17 BV   |                     |     |
| 1.18   | 234567906                                                                                                    | NL234567906                                                                                                    | Bedrif 18 BV    |                     |     |
| 38.98  | 234567907                                                                                                    | NL234567907                                                                                                    | Bedriff 39 BV   |                     |     |
| -111   | 234567908                                                                                                    | NL234567908                                                                                                    | Bedrijf 20 BV   |                     |     |
| -1.1   |                                                                                                    |                                                                                                    |                 |                     |     |

| Collectieve aanv | raag             |                                                                                         |
|------------------|------------------|-----------------------------------------------------------------------------------------|
|                  | Indiener         |                                                                                         |
| > Stortpagina    |                  | * verplichte velden                                                                     |
|                  | BRS-nummer       | 234567890                                                                               |
|                  | Naam             | Kip zonder Kop BV                                                                       |
|                  | Adres            | 1000 AA Ergenshuizen                                                                    |
|                  | KVK-nummer       | 87654321                                                                                |
|                  | BTW-nummer       | 123456789801                                                                            |
|                  | EORI-nummer      | NL123456709                                                                             |
|                  | E-mailadres*     | a antive agentes (B) out out                                                            |
|                  | Wat wilt u down? | C Een aanvraag voor importrechten indienen, corrigeren, wijzigen of verwijderen.        |
|                  |                  | C Een aanvraag voor een invoersertificaat indienen, sontgeren, wijzigen of verwijderen. |

- Controleer uw gegevens en pas indien nodig e-mail adres aan.  $\triangleright$
- Maak u keuze betreft het:  $\triangleright$ 
  - + Aanvragen van Importrechten
  - + Aanvragen van Certificaten (evt. op basis van een importrecht)

| > Startpaging | Indiener          |                                                                                                    |                     |
|---------------|-------------------|----------------------------------------------------------------------------------------------------|---------------------|
|               |                   | 234567890                                                                                                    | * verplichte velden |
|               | Neam              | Kip zonder Kop BV                                                                                                    |                     |
|               | Adres             | Kantoor weg 1                                                                                                    |                     |
|               |                   | 1000 AA Ergenshulzen                                                                                                    |                     |
|               | KVK-hummer        | 87654321                                                                                                    |                     |
|               | EORI-termmer      | 123456789801<br>NI 133456789                                                                                                    |                     |
|               |                   | ALLONDO DE LA COMPANYA DE LA COMPANYA DE LA |                     |
|               | £-mailadres*      | serving interfection                                                                                                    |                     |
|               | much with a down? | G Indienen collectieve aanvraag invoentertificaat.                                                                                                    |                     |
|               | wat win u down?   | C Corrigeren voorlopig afgekeurde aanvragen.                                                                                                    |                     |
|               |                   | C Wijzigen collectieve aanvraag invoercertificaat.                                                                                                    |                     |
|               |                   | C Introkken collectieve aanvraag invoercertificaat.                                                                                                    |                     |
|               |                   |                                                                                                    |                     |

Maak uw keuze:

- > Indienen collectieve aanvraag invoercertificaat (meerdere soortgelijke cert. tegelijk).
- > **Corrigeren voorlopig afgekeurde afvragen** (Corrigeren foutieve bedrijfsgegevens).
- > Wijzigen collectieve aanvraag invoercertificaat (Wijzigen eerder ingediende aanvraag).
- > Intrekken collectieve aanvraag invoercertificaat (Volledig intrekken van aanvraag/en).
- **Opmerking:** U kunt pas corrigeren/wijzigen/intrekken als de gehele collectieve aanvraag is verwerkt door onze systemen.

#### Indienen collectieve aanvraag invoercertificaat

| anvraag impor                                                    | rurec | him.              | ant defen i Center d                                                                                                    |
|------------------------------------------------------------------|-------|-------------------|----------------------------------------------------------------------------------------------------|
| Astwrager                                                        |       | Gegevens aanvraag | * orrylation volition                                                                                                    |
| Produkt<br>Verbendadies<br>Wijzigen of intrekken<br>Cantrolleren |       | verardering *     | SIS/2007 - PLUBHVERALEDI EN<br>KALKOZHBENEDDIHKEN UIT BR, TH EN OVERDOE 36 WIJSIN<br>UND                                                                                                    |
|                                                                  |       | Curdingent *      | Maxe set humo<br>1366 - 09.4255 GROEP SA THAILAND GEKOOKT PLUMMEEVLEES TE KWARTAAL 2017/2018<br>1366 - 09.4254 GROEP SA THAILAND GEKOOKT PLUMMEEVLEES TE KWARTAAL 2017/2018<br>1368 - 09.4255 GROEP SA THAILAND GEKOOKT PLUMMEEVLEES TE KWARTAAL 2017/2018<br>1369 - 09.4255 GROEP SB THAILAND GEKOOKT PLUMMEEVLEES TE KWARTAAL 2017/2018<br>1369 - 09.4255 GROEP SB THAILAND GEKOOKT PLUMMEEVLEES TE KWARTAAL 2017/2018<br>1369 - 09.4255 GROEP SB THAILAND GEKOOKT PLUMMEEVLEES TE KWARTAAL 2017/2018<br>1369 - 09.4255 GROEP SB THAILAND GEKOOKT PLUMMEEVLEES TE KWARTAAL 2017/2018<br>1369 - 09.4255 GROEP SB THAILAND GEKOOKT PLUMMEEVLEES TE KWARTAAL 2017/2018<br>1320 - VRUEH 09.4256 GROEP SB THAILAND GEKOOKT PLUMMEEVLEES TE KWARTAAL 2017/2018<br>1320 - VRUEH 09.4256 GROEP SB THAILAND GEKOOKT PLUMMEEVLEES TE KWARTAAL 2017/2018<br>1320 - VRUEH 09.4256 GROEP SB THAILAND GEKOOKT PLUMMEEVLEES TE KWARTAAL 2017/2018 |

Kies eerst de gewenste Verordening en vervolgens het contingent.

Lees en accordeer de voor het contingent specifieke voorwaarden.

| 10.00                                                                                    | Voorwaarden                                                                                                    |                                                                                                    | * verplates a |
|------------------------------------------------------------------------------------------|----------------------------------------------------------------------------------------------------|----------------------------------------------------------------------------------------------------|---------------|
| tarbagina                                                                                | Swinnlanning<br>Cantingers                                                                                                    | HELTON MART (SHEETALK)<br>122-14 JOLNAMA (SHATEL HELTON MER HELTON MARK)                                                                                                    |               |
| antigegevens<br>etalgegevens<br>ontroleens aanvrag<br>ndertekense<br>uitvangebevestiging | Be any ongoin spectra of the two basis care in<br>- in the basis of proving the two basis care in<br>- grant and the analysis of the two basis<br>- on the provide web 2 × 12 measurements<br>- and the provide web 2 × 12 measurements<br>- for highly good the over respective of these | en nachdfrequing.<br>Near han an tars two dourdauter gergemaett.<br>Ordged war politiker wer handlik gergemaett.<br>Ordged an wer were werne genome ein gerogengen. Handlik in nachber met fallende hand gebruer.<br>Innendigensendige a |               |
|                                                                                          | To an other white the bosonical and                                                                                                    |                                                                                                    |               |

Maak een keuze uit de beschikbare GN-codes (in sommige gevallen automatische ingevuld). Klik op BEVESTIGEN

# Let Op!

Indien u een onbekende combinatie van GN-codes selecteert en er geen tekst in het veld handelsbenaming verschijnt, is de (combinatie van) GN-code ongeldig of onbekend.

Indien u er zeker van bent dat de combinatie mogelijk is, neemt u dan a.u.b. direct contact op met Team In- en Uitvoerregelingen.

| lectieve annvraag invoert                                                                      | ertificaten indienen    |                                                                            |             |
|------------------------------------------------------------------------------------------------|-------------------------|----------------------------------------------------------------------------|-------------|
| -                                                                                              | Basisgegevens van toe   | spassing voor alle onderstaande individuele aanvragen                      | * seguna sé |
| Startsaptie<br>worselaning<br>Veursaactie                                                      | Sarotharrig<br>Garongen | entrem mane transform)<br>utilize Romana in anto altripo mare otticamita   |             |
| Basingagevenn<br>Eintalgegevenn<br>Casterläven aansraag<br>Owlertekenen<br>Ovivungstäversägang | in (ma)/*               | D 1005 15 00<br>D 1005 35 00<br>St clair if without<br>St clair if without |             |

Vul de basisgegevens geldend voor alle gelijktijdig in te dienen, onderliggende aanvragen in.

- Selecteer Land van Oorsprong.
- > Vul de hoeveelheid in.
- > Vul het (9-cijferig) relatienummer (BRS) van de firma die de benodigde zekerheid stelt in.
- Kies indien (de verordening hier in voorziet) gewenst voor het direct overdragen aan een firma.
   + Indien: Ja, vul de gegevens voor de betreffende firma in.
- > Kies een optie voor het verzenden van de certificaten.
- > Indien het een alternatief verzendadres is, vul (9-cijferig) relatienummer (BRS) en de naam in.

| 10-11                                                             | bassgegevens van toepassing voor                                                                                                    | ale onderstaande individuele aanvrag                                                                                               | ors                                                                                                    |            |
|-------------------------------------------------------------------|----------------------------------------------------------------------------------------------------|----------------------------------------------------------------------------------------------------|----------------------------------------------------------------------------------------------------|------------|
| rolaning<br>Manager                                               | Company<br>Company                                                                                                    | skinos aan (no tali)<br>atan donas at anti-skino aan vajtanaja                                                                     |                                                                                                    |            |
| ologogerenes<br>Cadgergereine<br>attolaren konreang<br>dartakanan | de lanese?<br>Deservices de anomenie de services des                                                                                                    | ana an m                                                                                                    | -                                                                                                    |            |
| trangatherentiging                                                |                                                                                                    | Karatana na pinaté                                                                                                    |                                                                                                    |            |
|                                                                   | Receive another                                                                                                    | ······································                                                                                             | and the second second second second second second second second second second second second second second second | 3400000000 |
|                                                                   | -                                                                                                    | - Lotte                                                                                                    |                                                                                                    |            |
|                                                                   | and the second second sec |                                                                                                    | -                                                                                                    |            |
|                                                                   |                                                                                                    |                                                                                                    |                                                                                                    |            |
|                                                                   | the same                                                                                                    | 11-0-0-00                                                                                                    |                                                                                                    |            |
|                                                                   | the contract of the                                                                                                    | 0.                                                                                                    | 3                                                                                                    |            |
|                                                                   | the unit oversected                                                                                                    | Order and reference on the latence     Order and reference     Order and reference     Order and reference     Order and reference |                                                                                                    |            |
|                                                                   | AND COMPANY AND ADDRESS OF                                                                                                    | ( satisfies                                                                                                    |                                                                                                    |            |
|                                                                   |                                                                                                    | Canada C                                                                                                    |                                                                                                    |            |

| lectore anomang involuent | sicaton indionon                        |                                                          |                                                                                                    |                                       |                                         |   |
|---------------------------|-----------------------------------------|----------------------------------------------------------|----------------------------------------------------------------------------------------------------|---------------------------------------|-----------------------------------------|---|
|                           | Invoeren detailgegevens                 |                                                          |                                                                                                    |                                       |                                         | - |
| Ratyages                  | incidence                               | NUMBER OF STREET                                         | RECORD AT 10. THE COMPANY OF LAW (1914)                                                                                                    | 144/T                                 |                                         |   |
| Vernamber                 | (inclusion)                             | TITLE Provers or star stalls.                            | a serve proper ane strike strike                                                                                                    |                                       |                                         |   |
| Baingegenten.             |                                         |                                                          |                                                                                                    |                                       |                                         |   |
| Bulladgespannes           | I fail a upto or the part and an annual | and the second of the same framework states on the party | the local state (a) includes (1) havened                                                                                                    | and its feature of the 2 Statement of | the lot of the second second second     |   |
| Einstroferen anterneg     |                                         |                                                          |                                                                                                    |                                       |                                         |   |
| Ordertskeene              | A second with a 1                       | Annual States -                                          | Contraction of the Party of the Party of the | and and a second second               | The design of the local division of the |   |
|                           |                                         |                                                          |                                                                                                    |                                       |                                         |   |

Selecteer en Kopieer (Ctrl-C) 3 corresponderende kolommen: Aanvrager Relatie nr./BRS + Aanvrager EORI nr. + Aanvrager Naam uit uw Excel spreadsheet en plak (Ctrl-V) deze in het formulier. (U kunt ook handmatig regel voor regel invoeren.) Let Op!

- U kunt slechts 1 x een reeks plakken en niet toevoegen, extra toevoegen in 2<sup>e</sup> instantie overschrijft de 1<sup>ste</sup> reeks!
- Indien de hoeveelheid wordt verhoogd, gaat de zekerheid niet altijd mee omhoog. Hierdoor kan het vermelde (totaal)bedrag zekerheid onvolledig zijn.

|      | A                           | 8                                                                                                    | C                                                                                                    | D            | E: |
|------|-----------------------------|----------------------------------------------------------------------------------------------------|----------------------------------------------------------------------------------------------------|--------------|----|
|      | Aanvraag 533/2007 Groe      | ep 1 Maart                                                                                                    |                                                                                                    |              |    |
| 2    |                             |                                                                                                    |                                                                                                    |              |    |
| 3    | Verordening                 | 533/2007                                                                                                    |                                                                                                    |              |    |
| -4   | Contingent:                 | Groep 1                                                                                                    |                                                                                                    |              |    |
| 5    |                             |                                                                                                    |                                                                                                    |              |    |
| 6    | GN-Codes:                   | 0123 40                                                                                                    |                                                                                                    |              |    |
| 3    |                             | 0123 50                                                                                                    |                                                                                                    |              |    |
| -8   | Land van Oorsprong:         | Beagilie                                                                                                    |                                                                                                    |              |    |
| 9    |                             | CONTRACTOR CONTRACTOR                                                                                                    |                                                                                                    |              |    |
| 10   | Hoeveelheid:                | 10000                                                                                                    | kat                                                                                                    |              |    |
| 8.8  | SASA-STREET, KONSTREET,     |                                                                                                    |                                                                                                    |              |    |
| 3.2  |                             | Relatienummer (BR5)                                                                                                    | Naam:                                                                                                    | Eori Nummer: | -  |
| 13   | Zekerheidsteller:           | 123456789                                                                                                    | Geldzak BV                                                                                                    |              |    |
| 1.5  | Rechten overdragen aan:     | 987654321                                                                                                    | Overdracht B.V.                                                                                                    | NL987654321  |    |
| 17   | Verzendadres                | 234567890                                                                                                    | Brievenbus B.V.                                                                                                    |              |    |
| 3.65 |                             |                                                                                                    |                                                                                                    | 1.1          |    |
| 3.49 | Details aanvragen:          | A STATE MATTER AND A STATE AND A DRIVE                                                                                                    | and the second second sec |              |    |
| 20   | Aanvrager Relatie nr. (BRS) | Aanvrager EOBI nr.                                                                                                    | Aanyrager naam                                                                                                    |              |    |
| 21   | 123456789                   | NL123456789                                                                                                    | Bedrijf 1 BV                                                                                                    | 1.1          |    |
| 22   | 234567890                   | NL234567890                                                                                                    | Bedrijf 2 BV                                                                                                    |              |    |
| 2.3  | 234567891                   | NL234567891                                                                                                    | Bedrijf 3 BV                                                                                                    |              |    |
| 24   | 234567892                   | NL234567892                                                                                                    | Bedrijf 4 BV                                                                                                    |              |    |
| 25   | 234567893                   | NL234567893                                                                                                    | Bedrijf 5 BV                                                                                                    |              |    |
| 26   | 234567894                   | NL234567894                                                                                                    | Bedrijf 6 BV                                                                                                    |              |    |
| 27   | 234567895                   | NL234567895                                                                                                    | Bedrijf 7 BV                                                                                                    |              |    |
| 28   | 234567896                   | NL234567896                                                                                                    | Bedrijf 8 BV                                                                                                    |              |    |
| 29   | 234567897                   | NL234567897                                                                                                    | Bedrijf 9 BV                                                                                                    |              |    |
| 30   | 234567898                   | NL234567898                                                                                                    | Bedrijf 10 BV                                                                                                    |              |    |
| 3.1  | 234567899                   | NL234567899                                                                                                    | Bedrijf 11 BV                                                                                                    |              |    |
| 32   | 234567900                   | NL234567900                                                                                                    | Bedriff 12 BV                                                                                                    |              |    |
| 33   | 234567901                   | NL234567901                                                                                                    | Bedrijf 13 BV                                                                                                    |              |    |
| 3.4  | 234567902                   | NL234567902                                                                                                    | Bedrijf 14 BV                                                                                                    |              |    |
| 35   | 234567903                   | NL234567903                                                                                                    | Bedriff 15 BV                                                                                                    |              |    |
| 36   | 234567904                   | NL234567904                                                                                                    | Bedrijf 16 BV                                                                                                    |              |    |
| 37   | 234567905                   | NL234567905                                                                                                    | Bedrijf 17 BV                                                                                                    |              |    |
| 345  | 234567906                   | NL234567906                                                                                                    | Bedrijf 18 BV                                                                                                    |              |    |
| 39   | 234567907                   | NL234567907                                                                                                    | Bedrijf 19 BV                                                                                                    |              |    |
| -40  | 234567908                   | NL234567908                                                                                                    | Bedrijf 20 BV                                                                                                    |              |    |
| 41   |                             | A CONTRACTOR OF A CONTRACTOR OF A CONTRACTOR O |                                                                                                    |              |    |

Groep 1 Groep 2 Groep 3 +

Wilt u individuele regels nog aanpassen klik op het 'potlood icoon' naast de regel; Herhaal door op het '+-icoon; te klikken;

Verwijder door op het 'prullenbak-icoon' naast de regel te klikken.

| entering  entering entering en                                                                                                    |
|----------------------------------------------------------------------------------------------------|
| encaption of the same of the same of the s                                                                                                    |
| Antipagement of the server of the server of                                                                                                    |
| Interface     Interface     Inter                                                                                                    |
| envoluent destanding<br>destances<br>envoluent<br>envoluent |
| 0         0         0         0         0         0         0         0         0         0         0         0         0         0         0         0         0         0         0         0         0         0         0         0         0         0         0         0         0         0         0         0         0         0         0         0         0         0         0         0         0         0         0         0         0         0         0         0         0         0         0         0         0         0         0         0         0         0         0         0         0         0         0         0         0         0         0         0         0         0         0         0         0         0         0         0         0         0         0         0         0         0         0         0         0         0         0         0         0         0         0         0         0         0         0         0         0         0         0         0         0         0         0         0         0         0         0                                                                                                            |
| Image: Second party         1000000000000000000000000000000000000                                                                                                    |
| Internet     10000000     10000000     10000000     10000000       Internet     Internet     Internet     Internet     Internet       Internet     Internet     Internet     Internet     Internet                                                                                                    |
| Image: State of the state of the state o                                                                                                    |
| Annual Annual Annual Annual Annual Annual Annual Annual Annual Annual Annual Annual Annual Annual Annual Annual                                                                                                    |
|                                                                                                    |
|                                                                                                    |
|                                                                                                    |
|                                                                                                    |
|                                                                                                    |
|                                                                                                    |
|                                                                                                    |
|                                                                                                    |
|                                                                                                    |

-----

Controleer de gegevens van uw aanvraag goed o.b.v. het overzicht.

| ile.                                                                                                    |      | Controleren co                                                                                                    | Sectieve sanvraag                                                    |                                                                                                    |                                                                                                    |                                                                            |                                                                   |
|----------------------------------------------------------------------------------------------------|------|----------------------------------------------------------------------------------------------------|----------------------------------------------------------------------|----------------------------------------------------------------------------------------------------|----------------------------------------------------------------------------------------------------|----------------------------------------------------------------------------|-------------------------------------------------------------------|
| en internet in the second second second second second second second second second second second second second s | 5 5  | Contractory<br>Contractory                                                                                                    |                                                                      | NUMBER OF STREET                                                                                                    | allen (uff son, för line (under son<br>off funderer under son anderer so                                                                                                    | an and the contract                                                        |                                                                   |
| or waar ben                                                                                                    | -    | Laidenlaries                                                                                                    |                                                                      |                                                                                                    |                                                                                                    |                                                                            |                                                                   |
| antrakanan anarataka<br>malantakanan<br>atuangatkenentiging                                                     | - în | Instantio van staff<br>Ministratio van staff<br>Ministratio perfektion<br>(2001 m. 2005 Ministration<br>Mitistration)                                                                   | t van het monentelijk ook<br>generen genere oorten<br>n j            |                                                                                                    |                                                                                                    |                                                                            |                                                                   |
|                                                                                                    |      | Indexes<br>Bill Instanto<br>Nach<br>Nick<br>Nachow<br>Nacholi Ini Jiadi<br>Ini Instanto<br>Difficulture<br>Difficulture<br>Difficulture<br>Difficulture<br>Difficulture<br>Difficulture |                                                                      | Kip zonder Kop B/<br>Kantoor weg 1<br>1000 AA Ergenshuis<br>87654321<br>123456789901<br>NL123456789<br>aanvragerbest@cu.d                                                                          | nen<br>19                                                                                                    |                                                                            |                                                                   |
|                                                                                                    |      | Andread Stages on the<br>Set on control Stages<br>Dr. set ongo on the<br>Set                                                                                                    | ner maardens<br>oor onteropyrike:<br>A aan af de regets oorder af be | terrar in the second                                                                                                    |                                                                                                    |                                                                            |                                                                   |
|                                                                                                    |      | Product<br>sciencificities<br>Control of the<br>Other Control of the                                                                                                    |                                                                      | staylogi Hushnoffyydd da<br>(2001 Yu'r 26 Also (2004) a<br>1962 Yr Y S Al<br>1963 Yr Yf<br>1969 Yr Yf<br>1969 Yr Yf                                                                                | au chaire congress of an i<br>Mercury Alama as 1993 a                                                                                                    | n de codition in chi<br>lectra (d rendfield, 2027)(1)                      | •                                                                 |
|                                                                                                    |      | Ormaticiany objects<br>Nanotexternations<br>Reported and constitution<br>Land out-objects<br>Land out-objects                                                                           | in providenci in constante                                           | 20 pt rate data subscription and a subscription<br>20 pt rate data subscription<br>20 pt rate and and<br>research and a subscription<br>construction of (EU) = + +++++++++++++++++++++++++++++++++ | en oprofessor og som forstaller after<br>generaliser og som for det<br>som generaliser og som for det<br>som generaliser og som for det som for<br>som generaliser og som for det som for<br>som for det som for det som for det som for<br>som for det som for det som for<br>som for det som for det som for det som for<br>som for det som for det som for<br>som for det som for det som for det som for<br>som for det som for det som for det som for<br>som for det som for det som for det som for<br>som for det som for det som for det som for<br>som for det som for det som for det som for<br>som for det som for det som for det som for det som for<br>som for det som for det som for det som for det som for det som for<br>som for det som for det som for det som for det som for det som for<br>som for det som for det som for det som for det som for det som for det som for<br>som for det som for det som for de | of oper Stand - and platform (see )<br>Real-addres, oper platform (see op) | land by put 1914 - op Sarah II on Yapan<br>and                    |
|                                                                                                    |      | Anterfact wordt pr<br>BET datemer<br>TL. Trivel beiting onie                                                                                                    | etellt dase:                                                         | 0011007017<br># 10400.00                                                                                                    |                                                                                                    |                                                                            |                                                                   |
|                                                                                                    |      | Betals adiables                                                                                                    | 1. Assertinger Witcon.<br>Secularity<br>Secularity<br>Transform      | Autorogen 8000 m.<br>schriste<br>seinenste                                                                                                    | Assurant same                                                                                                    | 17. Marcarilland<br>Labor<br>Labor                                         | F1. Zelterfastif hedrog F<br>h tistu 20<br>t 2000,00<br>f 1000,00 |

Bevestig uw aanvraag door de gevraagde TAN-code in te voeren.

| dective sanvraag invo          | ercettifi | caten Indienen          |                                                                                                    |              |
|--------------------------------|-----------|-------------------------|----------------------------------------------------------------------------------------------------|--------------|
| 15                             |           | Ondertekenen met T      | AN-code                                                                                                    | Prospida int |
| < statuiene                    | *         |                         |                                                                                                    |              |
| + Herordeneng                  | ~         | when it is not be to be | short had some silinger Marker, for bername bard instanted, had a lar some site on in bigstering parameters of all barrand designs. |              |
| <ul> <li>Normalidet</li> </ul> | -         |                         |                                                                                                    |              |
| * Basingegevery                | *         | and an other states     |                                                                                                    |              |
| > Sahaigegevens                | *         | 100 million (1990)      |                                                                                                    |              |
| i Controlemen admontalig       | *         | "The same".             |                                                                                                    |              |
| i Ondortakanni                 |           |                         |                                                                                                    |              |
| - Ontworquiterweakging         |           |                         |                                                                                                    |              |
|                                |           |                         |                                                                                                    |              |

Op het scherm verschijnt uw ontvangstbevestiging met ontvangsttijdstip en aanvraagnummer. U kunt deze **downloaden en opslaan via het icoontje**. De bevestiging wordt ook opgeslagen onder "mijn dossier".

### Let Op!

- + Het betreft hier een overzicht van de door u ingediende aanvraag.
- + Uw aanvraag wordt nu technisch in behandeling genomen en er wordt een aantal geautomatiseerde controles uitgevoerd.
- + U ontvangt een 2<sup>e</sup> bevestiging per e-mail met gegevens per aanvraag of alles wel/niet-correct is of met details per aanvraag indien die niet correct zij.
- + U kunt aanvragen pas corrigeren/wijzigen/intrekken als de 2<sup>e</sup> bevestiging is verstuurd en alle aanvragen door onze systemen zijn verwerkt.

| lectieve sanvraag inv                                                                              | voercertificaten indienen                                                                                                    |  |
|----------------------------------------------------------------------------------------------------|----------------------------------------------------------------------------------------------------|--|
| Startpagna<br>Startpagna<br>Startpagna<br>Startpagnam<br>Startpagnam<br>Startpagnam<br>Startpagnam | Contvangstbevostiging  Additional factor  Applications of following description  Applications of following description  Applications of the application  Applications of the application  Applications of the application  Applications of the application  Applications of the application  Applications of the application  Applications of the application  Applications of the application  Applications of the application  Applications of the application  Applications of the application  Applications of the application  Applications  Applications  App |  |
| Dellariation                                                                                       | Collect generate learner<br>Interpretation<br>Discontinues<br>Interpretation                                                                                                    |  |

## Corrigeren voorlopig afgekeurde aanvragen

Indien in de 2<sup>e</sup> bevestiging per e-mail aanvragen zijn genoemd, die voorlopig zijn afgewezen (bijv. omdat een EORI nr. incorrect is). Kunt u deze (indien tijdig) voor de deadline nog corrigeren.

Kies in het collectieve aanvraag formulier de optie Corrigeren voorlopig afgekeurde aanvragen.

|                              |                                                                                                    | ABA Statement Contractioned                                                                                                    |                 |
|------------------------------|----------------------------------------------------------------------------------------------------|----------------------------------------------------------------------------------------------------|-----------------|
| Collections summing involute | art the advan                                                                                      |                                                                                                    |                 |
| Berlgogins                   | bolienner<br>With unsern<br>ann<br>ann<br>Printeranne<br>With summer<br>Brit summer<br>With summer | © Solution constraints and source attractions<br>⇒ Solutions of the source of the source attractions<br>⇒ Source of the source of the source of the source attractions<br>⇒ Source of the source of the source of the source of the source attractions<br>⇒ Source of the source of the source of | - Yangishi wasa |

Voer het aanvraag nummer (vermeld in de bevestiging) in.

| lectieve earwraea trwsercortific                                              | ann companion                  |  |
|-------------------------------------------------------------------------------|--------------------------------|--|
|                                                                               | Occessor collectorye aaristaad |  |
| Bergagne<br>Oppose collectors eserving                                        |                                |  |
| Contanen Artalgegenne.<br>Conteileren anereng<br>Ondertekanen<br>Ondertekanen |                                |  |
|                                                                               | Trans the                      |  |

the state of the state of the s

Selecteer voor alle aanwezige regels een optie en corrigeer waar nodig de details:

- > Opnieuw indienen (Voor alle aanvragen, die opnieuw moeten worden aangeboden.)
- > Verwijder (Per regel, aanvraag wordt verwijderd uit de collectieve aanvraag.)
- > Niets doen (Aanvraag blijft ongewijzigd, u kunt de coll. aanvraag niet wijzigen/intrekken.)

| 305                                         | Corrigeren deta           | ilgegevens      |                                              |                    |                                                              |                      | 7.00g               | inte ye |
|---------------------------------------------|---------------------------|-----------------|----------------------------------------------|--------------------|--------------------------------------------------------------|----------------------|---------------------|---------|
| Startpagina<br>Opgevan collectieva samrtiag | Versedating<br>Cattingent |                 | ALIENDERALEE EN ALIE<br>13247 SCOMMA DE 4216 | DENREMITED INCOME. | FER, TH VIN EVENDER OF UND (H<br>RUDHVEEVENIES OV. DERDE EAH | 4/2007)<br>DEN       |                     |         |
| Corrigoron detailgegevens                   | Detailumeness             |                 |                                              |                    |                                                              |                      |                     |         |
| Controleren aanvraeg                        |                           |                 |                                              |                    |                                                              |                      |                     |         |
| Ondertekonse                                | Volgenment                | Optimus todeses | Veratjøberen                                 | Geon actio         | Anneraper 223 manuar                                         | Amonger 2080 manager | · Assessages mannis |         |
| Ontwangstbevestiging                        |                           | 0               | 0                                            | 0                  |                                                              |                      |                     |         |
|                                             | 2                         | 0               | 0                                            | 0                  | 123456789                                                    | NL123456789          | Bedriff 1 BV        |         |
|                                             | 3                         | 0               | 0                                            | 0                  | 234567890                                                    | NL234567890          | Bedriff 2 BV        |         |
|                                             | · · ·                     | 0               | 0                                            | 0                  | 234567891                                                    | NL234567891          | Bedriif 3 BV        |         |
|                                             |                           | 0               | 0                                            | 0                  | 234567892                                                    | NL234567892          | Bedriif 4 BV        |         |
|                                             |                           | 0               | 0                                            | 0                  | 234567893                                                    | NI 234567893         | Bedriff 5 BV        |         |

Controleer de gegevens van uw aanvraag goed o.b.v. het overzicht.

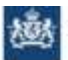

Rijksdienst voor Ondernemend Nederland

# Collectieve aanvraag invoercertificaten corrigeren

| <ul> <li>Startpagna</li> <li>Opgeven<br/>collectieve<br/>aanvraag</li> </ul> | *        | Verordenir g<br>Contingent          | INVOER R<br>13246 INC<br>RIJST UIT | UST (1273/2011)<br>LUSIEF VOORWAARD<br>DE VS PERIODE 2 / 2 | EN- 09.4127 INVOERC<br>017              | ONTINGENT            |
|------------------------------------------------------------------------------|----------|-------------------------------------|------------------------------------|------------------------------------------------------------|-----------------------------------------|----------------------|
| <ul> <li>Corrigeren<br/>detailgegever</li> </ul>                             | ✓<br>ns  | Controleren<br>Controleer onderstaa | nde gegevens go                    | ed. Zijn alle gegevens                                     | goed dan kunit u het f                  | ormulier versturen.  |
| Controleren                                                                  |          | Zijn de gegevens onj                | uist of envolledig?                | Wijzig dit dan in voo                                      | rgaande pagina's.                       |                      |
| aanvraag                                                                     |          | Aanvraag correctin                  |                                    |                                                            |                                         |                      |
| > Onderteken                                                                 | en       |                                     | 62255                              | 2000000222                                                 | 200000000000000000000000000000000000000 | 12/10/07/07/07/07/07 |
| Ontvangstb                                                                   | evestigi | Volgnummer                          | Actie                              | Aanvrager BR5<br>nummer                                    | Aanvrager EURI<br>nummer                | Aanvrager naam       |
|                                                                              |          | 3                                   | Verwijderen                        | 123456789                                                  | NL123456789                             | Bedriff 1 V.O.F.     |
|                                                                              |          | 4                                   | Verwijderen                        | 234567890                                                  | NL234567890                             | Bedrijf 2 B.O.F.     |
|                                                                              |          |                                     |                                    |                                                            |                                         |                      |

Bevestig uw aanvraag door de gevraagde TAN-code in te voeren.

| and the second second s | - |                           |                                                        |                                                        |                              |
|----------------------------------------------------------------------------------------------------|---|---------------------------|--------------------------------------------------------|--------------------------------------------------------|------------------------------|
|                                                                                                    | 2 | Then its process so had a | preparation and the state of the state of the state of | and business had a low over some in his represent pro- | press as performent general. |
| - Solidagegeoretic                                                                                                    | 2 |                           |                                                        |                                                        |                              |
| Detaipsprom.                                                                                                    |   | Trightment .              | 1                                                      |                                                        |                              |
| Controlleren aanuraleg                                                                                                    | * | - 100 com*                | <u></u>                                                |                                                        |                              |
| Oudertakarren                                                                                                    |   |                           |                                                        |                                                        |                              |
| Ontomortherenitging                                                                                                    |   |                           |                                                        |                                                        |                              |

Op het scherm verschijnt direct uw ontvangstbevestiging met ontvangsttijdstip en aanvraagnummer.

U kunt deze **downloaden en opslaan** via het icoontje. De bevestiging wordt opgeslagen onder "mijn dossier".

#### Let Op!

- + Het betreft hier een overzicht van de door u ingediende aanvraag.
- + Uw aanvraag wordt nu technisch in behandeling genomen en er wordt een aantal geautomatiseerde controles uitgevoerd.
- + U ontvangt een 2<sup>e</sup> bevestiging per e-mail met gegevens per aanvraag of alles wel/niet-correct is of met details per aanvraag indien die niet correct zijn.
- + U kunt aanvragen pas corrigeren/wijzigen/intrekken als de 2<sup>e</sup> bevestiging is verstuurd en alle aanvragen door onze systemen zijn verwerkt.

| the bages             | * | Education of our Conference of Manhood                                                    |              |  |
|-----------------------|---|-------------------------------------------------------------------------------------------|--------------|--|
| Territoring           |   | Rankerad I Airen                                                                          |              |  |
| vice warden           |   | magn from the                                                                             |              |  |
| Barrigegeven          |   | (BETRE) AS AL (DAAM NAME)                                                                 |              |  |
| Terral gegeinen.      |   | Children adverses interactional                                                           |              |  |
| Contributes autoripag | 1 | the selection of exercise is between an one if it has even in a second to obtain a second |              |  |
| Control and an and    |   | Collected services inaction                                                               | Commission P |  |
| Detvargethereartiping |   | Dis yestions                                                                              | 10.04        |  |
|                       |   | Southal is an angebe origing at sex special just or services.                             | EA.          |  |

Pagina 14 van 20

alukatan 💽

## Wijzigen collectieve aanvraag invoercertificaat

Indien in de 2<sup>e</sup> bevestiging per e-mail alle aanvragen als correct zijn aangegeven. Kunt u uw collectieve aanvraag (indien tijdig) voor de deadline nog wijzigen/intrekken.

Kies in het collectieve aanvraag formulier de optie Wijzigen collectieve aanvraag invoercertificaat.

| lectieve aanvraag i | nvoercentificaten  |                                                                                                    |                      |
|---------------------|--------------------|----------------------------------------------------------------------------------------------------|----------------------|
| Startpagina         | Indiener           |                                                                                                    |                      |
|                     | had a second       | - Internet and                                                                                                    | * veriplicities veli |
|                     | Many               | PRANTING U.S.F.                                                                                                    |                      |
|                     | Atres              | INCUSTREEWEG III<br>LINENIN ZOHTENNOUDE                                                                                                    |                      |
|                     | EVE: manimum       | ADDESING                                                                                                    |                      |
|                     | ETG substar        | #510020000001                                                                                                    |                      |
|                     | ECRO-nummer        | 46,403102008                                                                                                    |                      |
|                     | E-maildes*         | Industrian Marcal                                                                                                    |                      |
|                     | West wild to down? | <ul> <li>2 Inflation sylinities a service given and the service of the service of the servic</li></ul> |                      |
|                     |                    | <ul> <li>Carrigeten verstepig afgeleunde samvraget.</li> </ul>                                                                                                    |                      |
|                     |                    | Witzigen zuflechtere ausvraug zwearzeichfemät.                                                                                                    |                      |
|                     |                    |                                                                                                    |                      |

Voer het aanvraag nummer (vermeld in de bevestiging) in.

| lectieve aanvraag invoc                                                 | certificaten wijzigen                                                                                                    |                                                 |
|-------------------------------------------------------------------------|----------------------------------------------------------------------------------------------------|-------------------------------------------------|
| 1996 - I                                                                | Opgeven collectieve sanvrasg                                                                                                | * sequilater on                                 |
| htartpagies<br>Opgesen collectieve<br>aamvaag<br>Wijzigen besisgegevens | Warrenflanding i bert en den fandemaftet alem anvergen nijtgen de at televiter anveren bij ingeboet. Delev e en<br>algeboet | unitationis sprang spland, of the simply we the |
| Wijzigen detailgegevens<br>Centrolerun aanvroog<br>Centerlerun          | Sand het anserningsammer op an de ante ante ante ante ante ante ante ant                                                    |                                                 |

Selecteer de algemene voor de collectieve aanvraag geldende optie(s) die u wilt wijzigen:

- Land van oorsprong.
- > Hoeveelheid.
- > Zekerheidssteller.
- > Rechtenoverdracht (Relatienummer/BRS + EORI-nummer invullen en op knop ophalen klikken)
- Verzendadres.

#### Let Op!

De eventueel eerder ingevoerd individuele aanpassingen per firma uit uw oorspronkelijke collectieve aanvraag worden overschreven!

Vervolgens kunt u indien gewenst op regelniveau per firma de hoeveelheid aanpassen.

| 387                                                                                           | Wijzigen detailge         | gevens                                           |                                   | * verpto                              | hta va |
|-----------------------------------------------------------------------------------------------|---------------------------|--------------------------------------------------|-----------------------------------|---------------------------------------|--------|
| <ul> <li>Startpagina</li> <li>Opgeven collectieve</li> </ul>                                  | Verordering<br>Contingent | INVOER RIJST (1273/301)<br>13246 INCLUSIEF VOORW | )<br>AARDEN- 09.4127 INVOERCONTIN | GENT RIDET UIT DE VS PERIODE 2 / 2017 |        |
| > Wijzigen                                                                                    | ~                         | R                                                |                                   |                                       |        |
| <ul> <li>Controleren<br/>aanvraag</li> <li>Ondertekenen</li> <li>Ontvanostbevestia</li> </ul> | modi fuzzeri de 2 en r    | te I telesta a kis keen                          | the state of the                  |                                       |        |
| <ul> <li>onceangsconversing</li> </ul>                                                        | volgnummer                | Aanvrager BRS nr.                                | Hoeveetheid *                     | Zekerheid bedrag *                    |        |
|                                                                                               | 1                         | 123456789                                        | 11008                             | \$56,08                               |        |
|                                                                                               | 2                         | 234567890                                        | 77000                             | 504,08                                |        |
|                                                                                               |                           |                                                  |                                   |                                       |        |

Controleer de gegevens van uw aanvraag goed o.b.v. het overzicht.

|                      |   | Controlleren o                                                                                                    | offectieve asnvraisg                                                                  |                                                                                                    |                                                                                                    |                                                                                                    |                                                                                                    |           |
|----------------------|---|----------------------------------------------------------------------------------------------------|---------------------------------------------------------------------------------------|----------------------------------------------------------------------------------------------------|----------------------------------------------------------------------------------------------------|----------------------------------------------------------------------------------------------------|----------------------------------------------------------------------------------------------------|-----------|
| i Harpogra           | * | income and                                                                                                    | 84<br>17                                                                              | Property and the open property line of the open of the open of the | ende Lift fer, for bei honormal bli<br>af Frankry og bekende omsjolet i                                                                                                    | and aniacitate)<br>A countries processo                                                                                                    |                                                                                                    |           |
| 1. District and dist |   |                                                                                                    |                                                                                       |                                                                                                    |                                                                                                    |                                                                                                    |                                                                                                    |           |
| - Bartigraphone      |   | -                                                                                                    |                                                                                       |                                                                                                    |                                                                                                    |                                                                                                    |                                                                                                    |           |
| Iniulgraphone I      | 4 | tight their sedants                                                                                                    | and appreciated. The statement                                                        | er gest meriant i terheriane o                                                                                                    | where fights and the state                                                                                                    | d shaked with a low i                                                                                                    | - configuration ( region ( )                                                                                                    |           |
| Controlares assesses |   | instants you sha                                                                                                    | the optimization in the spin offi                                                     |                                                                                                    |                                                                                                    |                                                                                                    |                                                                                                    |           |
| · Indeteration       |   | manufactorial and and an                                                                                                    | CONDITION TRADE-DATE AL.                                                              |                                                                                                    |                                                                                                    |                                                                                                    |                                                                                                    |           |
| · Intracationstiple  |   | and the second                                                                                                    |                                                                                       |                                                                                                    |                                                                                                    |                                                                                                    |                                                                                                    |           |
|                      |   | del l'institutes                                                                                                    |                                                                                       | Kip zonder Kop B                                                                                                    | ¥.                                                                                                    |                                                                                                    |                                                                                                    |           |
|                      |   | divisit.                                                                                                    |                                                                                       | Kantoer weg 1<br>1000 AA Ersenahut                                                                                                    | 100                                                                                                    |                                                                                                    |                                                                                                    |           |
|                      |   | Pullinged, and players                                                                                                    |                                                                                       | 87654321                                                                                                    | 0004                                                                                                    |                                                                                                    |                                                                                                    |           |
|                      |   | Ald hydrolder                                                                                                    |                                                                                       | 123456789801                                                                                                    |                                                                                                    |                                                                                                    |                                                                                                    |           |
|                      |   | R(R) nations<br>Repairing                                                                                                    |                                                                                       | NL123456789                                                                                                    |                                                                                                    |                                                                                                    |                                                                                                    |           |
|                      |   | Notice Surface and Surface and | terrenation<br>production                                                             |                                                                                                    |                                                                                                    |                                                                                                    |                                                                                                    |           |
|                      |   | The party spin spin                                                                                                    | 447 Her 11 St 1444 Her 147 Her 14 Her 145                                             | 17                                                                                                    |                                                                                                    |                                                                                                    |                                                                                                    |           |
|                      |   | Reder<br>Market<br>Grandste<br>(Round)                                                                                                    |                                                                                       | ALL DOT TO CONSTRUCT OF A                                                                                                    | a daa maada ahaa ahaa ahaa ahaa ahaa aha                                                                                                    | - 44 - 124 - 125 - 126 - 126 - | <                                                                                                    |           |
|                      |   | Statistics and                                                                                                    |                                                                                       | Andre 20 AP 40<br>Andre 4 Gardenbergen ein settage<br>28 af Laker Stok statiktionigen                                                                                                    | ner han datt, ver stadsafteber                                                                                                    | d' nacional con process to<br>talcator, cal plan an faced                                                                                                    | energy and a set of the set of the set of th | HT - 1    |
|                      |   | families where                                                                                                    | -                                                                                     | minimizing \$15 in particular                                                                                                    | Contrapolitation (0.4)85 per                                                                                                    |                                                                                                    |                                                                                                    |           |
|                      |   | California (Const.)<br>California (Const.)<br>11. Notice Const.)                                                                                                    | -                                                                                     | The Transitional<br>(res. cited Transition<br>(restance)                                                                                                    |                                                                                                    |                                                                                                    |                                                                                                    |           |
|                      |   | Antonine and a sector of the sector of the s | perfekti Banar<br>serrina                                                             | 100000000<br>4.00000000                                                                                                    |                                                                                                    |                                                                                                    |                                                                                                    |           |
|                      |   | Barkada kadinadase<br>Religionaer<br>L                                                                                                    | 6<br>A. Antonegy With do:<br>placestical<br>placestical<br>placestical<br>placestical | Automatic (1981) da,<br>science (1992) da,<br>science (1993)                                                                                                    | Recorder of the first of the first of the fi | 17. Honore Band<br>Later<br>Later                                                                                                    | 11, Poliselland bollog i<br>6 total.co<br>8 total.co<br>8 total.co                                                                                                    |           |
|                      |   |                                                                                                    |                                                                                       |                                                                                                    |                                                                                                    |                                                                                                    |                                                                                                    |           |
|                      |   | Table Int                                                                                                    | 1                                                                                     |                                                                                                    |                                                                                                    |                                                                                                    | 1 Walter                                                                                                    | and the T |

Bevestig uw wijziging door de gevraagde TAN-code in te voeren.

| 100                                                                                                    | Onderfekenen met TAN-code                                                                                                    | * conjulter values |
|----------------------------------------------------------------------------------------------------|----------------------------------------------------------------------------------------------------|--------------------|
| Erergegen     tenstering     tenstering     tenstering     tenstering     tenstering     tenstering     tenstering | <br>Transfer page was an last instrume can some stjoger. Name i het formåler het annaler here a sen om enter og it ogen elle page vara at all tannen galane.<br>Name som " |                    |
| - Ontwangethereeringing                                                                                            | The second second second second second second second second second second second second second second second se                                                            | 10000 E            |

Op het scherm verschijnt direct uw ontvangstbevestiging met ontvangsttijdstip en aanvraagnummer.

U kunt deze **downloaden en opslaan via het icoontje**. De bevestiging wordt opgeslagen onder "mijn dossier".

#### Let Op!

- + Het betreft hier een overzicht van de door u ingediende aanvraag.
- + Uw aanvraag wordt nu technisch in behandeling genomen en er wordt een aantal geautomatiseerde controles uitgevoerd.
- + U ontvangt een 2<sup>e</sup> bevestiging per e-mail met gegevens per aanvraag of alles wel/niet-correct is of met details per aanvraag indien die niet correct zijn.
- + U kunt aanvragen pas corrigeren/wijzigen/intrekken als de 2<sup>e</sup> bevestiging is verstuurd en alle aanvragen door onze systemen zijn verwerkt.

| Statpages .          | ~ | Killshow our independent housest                                                                                                    |                 |
|----------------------|---|----------------------------------------------------------------------------------------------------|-----------------|
| Verentering          | * | Ranberdall I Alizen                                                                                                    |                 |
| forwarder.           |   | manufacture of                                                                                                    |                 |
| Barragegevenu        |   | (BE (B) x) x) (in all tarial)                                                                                                    |                 |
| Delalgegeven         |   | Characteristics and the second second s |                 |
| Contrament automatic |   | the solution resource is introduce at one \$ is between a product and \$6 of solar large and                                                                                                    |                 |
| Indefailation        |   | Collected services instrum                                                                                                    | Constant of the |
| Detrangethereefiging |   | in a shipp                                                                                                    | 12-24           |
|                      |   | Received as entrangethe-setting at east training to be an east on participant                                                                                                    |                 |

atolates a

## Intrekken collectieve aanvraag invoercertificaat

Indien in de 2<sup>e</sup> bevestiging per e-mail alle aanvragen als correct zijn aangegeven. Kunt u uw collectieve aanvraag (indien tijdig) voor de deadline nog intrekken.

Kies in het collectieve aanvraag formulier de optie Intrekken collectieve aanvraag invoercertificaat.

|                                  |                                                                                                    | alla history and harmony                                                                                                    |                 |
|----------------------------------|----------------------------------------------------------------------------------------------------|----------------------------------------------------------------------------------------------------|-----------------|
| Colocleve assurang invoercentica | den v                                                                                                    |                                                                                                    |                 |
| Hadpoptia                        | Indener<br>Millionine<br>New<br>Millionine<br>Millionine<br>Millionine<br>Millionine<br>Millionine<br>Millionine | Contraction interpreter and incomparity of the second second | 7 augustus auso |

Voer het aanvraag nummer (vermeld in de bevestiging) in.

| -                             | Opgeven collectorye aarvraag                                                                                                    | 1000000000 |
|-------------------------------|----------------------------------------------------------------------------------------------------|------------|
| Hartungen                     |                                                                                                    |            |
| Opprove collections asserting |                                                                                                    |            |
| Controlores converses         | And an any provided in the control of the second state of the second state of the seco |            |
| Codertakanan                  |                                                                                                    |            |
| Ontwoqutbecontiging           |                                                                                                    |            |
|                               |                                                                                                    |            |
|                               |                                                                                                    |            |

Controleer de gegevens van uw aanvraag goed o.b.v. het overzicht.

| 105                                                          | Controleren collecte                                                                                                    | wi introliking                    |                                                                                                    |                          |                                       |                                 |
|--------------------------------------------------------------|----------------------------------------------------------------------------------------------------|-----------------------------------|----------------------------------------------------------------------------------------------------|--------------------------|---------------------------------------|---------------------------------|
| ortpagne<br>igener collections aansteig<br>oktobres aansteig |                                                                                                    |                                   |                                                                                                    |                          | n lan mana i maanin i sa maanin ah ma | 1 - 10 - 10 - 17 - 10 - 10 - 10 |
| darlahaan<br>dyang Manadiging                                | Restand<br>Sectors of Sectors Sectors<br>Science Associates<br>Science Associates Associates                                                                                                    |                                   | involati bolari (sulta anco)<br>(stan metu salir vento-salirato<br>generovati                                                              | n og som getand for star | n maradala 2 - sakat                  |                                 |
|                                                              | Anna service and<br>Annamic care objects can not i<br>minimize on a service and<br>motivate and management<br>of the service<br>difference<br>difference<br>difference                                                                                                    | nveregelektaat.<br>Jaalle desi in | -                                                                                                    |                          |                                       |                                 |
|                                                              | Balance<br>Train<br>Brain<br>Andream<br>Marine and Andream<br>Marine and Andream<br>Mari |                                   | Eig scruber Rog EV<br>queltor eng<br>L 1005 AA Poperstheisen<br>Statsshaps<br>123462708981<br>123462708981<br>123462708981<br>123462708981 |                          |                                       |                                 |
|                                                              | Bahala coloritant<br>Palaparata<br>1                                                                                                    | A. Associate 488 m.<br>125406199  |                                                                                                    | uli Manadhadi<br>Yalio   | S.C. Secondard Stating B              |                                 |
|                                                              |                                                                                                    |                                   |                                                                                                    |                          |                                       |                                 |

Bevestig uw collectieve intrekking door de gevraagde TAN-code in te voeren.

| Mahpigha 1                 |     |                               |                                                                                                    |  |
|----------------------------|-----|-------------------------------|----------------------------------------------------------------------------------------------------|--|
| Terretoring<br>Terretories | • • | when it is a second to be one | and not see along their the bound had been but a be assessed on it specify payments of these parts. |  |
| for a granter              | * * | Triputera                     | d                                                                                                   |  |
| Controlleren ganuraleg     | -   | "maint"                       | L                                                                                                   |  |
| Ontworquibereeritging      |     |                               |                                                                                                    |  |

Op het scherm verschijnt direct uw ontvangstbevestiging met ontvangsttijdstip en aanvraagnummer.

U kunt deze **downloaden en opslaan** via het icoontje. De bevestiging wordt opgeslagen onder "mijn dossier".

### Let Op!

- + Het betreft hier een overzicht van de door u ingediende aanvraag.
- + Uw aanvraag wordt nu technisch in behandeling genomen en er wordt een aantal geautomatiseerde controles uitgevoerd.
- + U ontvangt een 2<sup>e</sup> bevestiging per e-mail met gegevens per aanvraag of alles wel/niet-correct is of met details per aanvraag indien die niet correct zijn.
- + U kunt aanvragen pas corrigeren/wijzigen/intrekken als de 2<sup>e</sup> bevestiging is verstuurd en alle aanvragen door onze systemen zijn verwerkt.

| Varentering     v     Anotherial of Anne     Anonexed to Anne     varentering     varentering     varente | ~ | Killshard our University Balanced                                                             |                                                                                                    |
|----------------------------------------------------------------------------------------------------|---|-----------------------------------------------------------------------------------------------|----------------------------------------------------------------------------------------------------|
| Visionagendan     Visionagendan     Visiona | * | Randemakt I Alven                                                                             |                                                                                                    |
| Exerciseptions     Exerciseptions     Exercise     Exercise     Exercise |   | manufacture of                                                                                |                                                                                                    |
| Considerations     Construction     Construction     |   | (BE (B) x) x) (in all tarial)                                                                 |                                                                                                    |
| Controllegen samma)     Controlling and set of the second set of the second set |   | Charles around interaction                                                                    |                                                                                                    |
| Differentiation     Constraint     Constraint  |   | the solution resource is introduced at one \$ is between the solution for the objects provide |                                                                                                    |
| Detrangetkenneliging Detranget, prop. 12-14                                                                                                    |   | Collected services instrum                                                                    | Construction of the local division of the local division of the lo |
|                                                                                                    |   | 11                                                                                            | 12-34                                                                                                    |
|                                                                                                    |   |                                                                                               | Kipelandi cast fodoraread biteles)<br>Radional I Alen<br>Mada 2015, Aleida Tjunki<br>Mala 2015, Aleida Tjunki<br>Milliotar anovanja fotosovitilari<br>Unitelese anovanja Autompte so najd i Automites person net de objenis promis<br>Calculations anovanja Autompte so najd i Automites person net de objenis promis<br>Calculations<br>Calculations                                                                                                    |

atulates 1